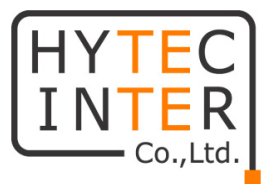

# NV-700L

# 取扱説明書

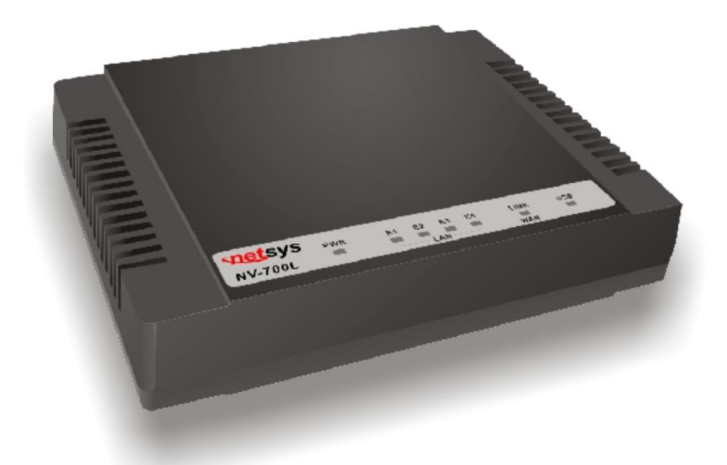

# HYTEC INTER Co., Ltd.

第3版

管理番号:TEC-00-MA0277-03

# ご注意

- 本書の中に含まれる情報は、弊社(ハイテクインター株式会社)の所有するものであり、弊社の同意なしに、全体または一部を複写または転載することは禁止されています。
- ▶ 本書の内容については、将来予告なしに変更することがあります。
- 本書の内容については万全を期して作成いたしましたが、万一、ご不審な点や誤り、記載漏 れなどのお気づきの点がありましたらご連絡ください。

# 電波障害自主規制について

この装置は、クラスA情報技術装置です。この装置を家庭環境で使用す ると電波妨害を引き起こすことがあります。この場合には使用者が適切な 対策を講ずるよう要求されることがあります。 VCCI-A

※ 本製品を付属のACアダプタ以外と組み合わせ使用する場合、VCCIの適用除外となります。

# 改版履歴

| 第1版     | 2018年11月14日      | 新規作成 |                           |
|---------|------------------|------|---------------------------|
| 第 2 版   | 2020年03月26日      | 改版   | ファームウェアバージョン B7.2j に対応    |
| 第 2.1 版 | 2020年04月15日      | 改版   | 規格・認定、PHONE、よくあるトラブルと     |
|         |                  |      | その対応についての修正               |
| 第 2.2 版 | 2021 年 10 月 01 日 | 改版   | 製品仕様の最大フレーム長を修正           |
| 第3版     | 2021 年 11 月 16 日 | 改版   | Max Rate Configを追記、目次など修正 |

# ご使用上の注意事項

- ▶ 本製品及び付属品をご使用の際は、取扱説明書に従って正しい取り扱いをしてください。
- ▶ 本製品及び付属品を分解したり改造したりすることは絶対に行わないでください。
- 本製品及び付属品を直射日光の当たる場所や、温度の高い場所で使用しないでください。 本体内部の温度が上がり、故障や火災の原因になることがあります。
- 本製品及び付属品を暖房器具などのそばに置かないでください。ケーブルの被覆が溶けて 感電や故障、火災の原因になることがあります。
- ▶ 本製品及び付属品をほこりや湿気の多い場所、油煙や湯気のあたる場所で使用しないでく ださい。故障や火災の原因になることがあります。
- 本製品及び付属品を重ねて使用しないでください。故障や火災の原因になることがあります。
- ▶ 通気口をふさがないでください。本体内部に熱がこもり、火災の原因になることがあります。
- 通気口の隙間などから液体、金属などの異物を入れないでください。感電や故障の原因になることがあります。
- ・ 付属のACアダプタは本製品専用となります。他の機器には接続しないでください。 また、付属品以外のACアダプタを本製品に接続しないでください。
- 本製品及び付属品の故障、誤動作、不具合、あるいは天災、停電等の外部要因によって、 通信などの機会を逸したために生じた損害等の純粋経済損害につきましては、弊社は一切 その責任を負いかねますので、あらかじめご了承ください。
- 本製品及び付属品は、改良のため予告なしに仕様が変更される可能性があります。あらかじめご了承ください。

# 目次

| 1. 製品概   | 我要                    | 6   |
|----------|-----------------------|-----|
| 2. 梱包物   | 7一覧                   | 6   |
| 3. 製品ダ   | 卜観                    | 7   |
| 3.1. 上ī  | 面 (LED パネル)           | 7   |
| 3.2. 背ī  | 面                     | 8   |
| 4. 設置手   | ≦順                    | 9   |
| 5. WEB   | GUI                   | .10 |
| 5.1. メニ  | ニューの選択                | 11  |
| 5.2. Sys | stem                  | 12  |
| 5.2.1.   | Configuration Backup  | 13  |
| 5.2.2.   | Configuration Restore | 13  |
| 5.2.3.   | Update Software       | 14  |
| 5.2.4.   | Account Management    | 14  |
| 5.2.5.   | Log level             | 15  |
| 5.2.6.   | Logs                  | 16  |
| 5.2.7.   | Service Control       | 17  |
| 5.2.8.   | Internet Time         | 18  |
| 5.2.9.   | Reboot                | 19  |
| 5.2.10.  | Restore Default       | 19  |
| 5.3. Sta | tus                   | 20  |
| 5.3.1.   | Device Information    | 21  |
| 5.3.2.   | LAN Network           | 21  |
| 5.3.3.   | Ethernet              | 21  |
| 5.3.4.   | WAN Statistics        | 22  |
| 5.3.5.   | LAN Statistics        | 22  |
| 5.3.6.   | ARP                   | 22  |
| 5.4. xDS | SL                    | 23  |
| 5.4.1.   | DSL Status            | 24  |
| 5.4.2.   | DSL Config            | 25  |

|    | 5.4.3.  | DSL 推奨設定             | 26 |
|----|---------|----------------------|----|
|    | 5.4.4.  | Max Rate Config      | 28 |
| 5  | .5. LA  | N                    | 29 |
|    | 5.5.1.  | IPv4 Configuration   |    |
|    | 5.5.2.  | IPv6 Configuration   | 31 |
|    | 5.5.3.  | IPv6 Static Route    | 31 |
|    | 5.5.4.  | Ethernet Mode        | 32 |
| 5  | .6. Qo  | S(未サポート)             | 33 |
| 5  | .7. Apj | plication            | 33 |
|    | 5.7.1.  | Telnet Service       | 34 |
|    | 5.7.2.  | SSH Service          | 34 |
|    | 5.7.3.  | Printer Share(未サポート) | 35 |
|    | 5.7.4.  | Multimedia Share     | 35 |
|    | 5.7.5.  | UPnP                 |    |
|    | 5.7.6.  | Multicast IGMP       | 37 |
|    | 5.7.7.  | Multicast MLD        | 37 |
|    | 5.7.8.  | SNMP                 |    |
| 5  | .8. US  | В                    |    |
|    | 5.8.1.  | Storage Device Info  | 40 |
|    | 5.8.2.  | Samba Server         | 40 |
|    | 5.8.3.  | FTP Server           | 40 |
|    | 5.8.4.  | FTP Client           | 41 |
|    | 5.8.5.  | TFTP Server          | 42 |
| 5  | .9. Log | gout                 | 43 |
| 6. | 製品仕     | 上様                   | 44 |
| 7. | 距離特     | 持性データ                | 45 |
| 8. | よくあ     | るトラブルとその対応について       | 46 |
| 9. | 製品係     | R証                   | 48 |

#### 1. 製品概要

NV-700L は、既存のメタル線(電話線)を利用して、双方向最大 100Mbps での LAN 延長を 実現可能な VDSL モデムです。

本体上面にはリンク状態を確認可能な LED を装備しており、設定によって Master(親機) /Slave(子機)を切り替えることができます。

# 2. 梱包物一覧

ご使用いただく前に本体と付属品を確認してください。万一、不足の品がありましたら、お手数で すがお買い上げの販売店までご連絡ください。

| 名称             | 数量  |
|----------------|-----|
| 本体             | 1 台 |
| AC アダプタ        | 1 個 |
| RJ-11 ケーブル     | 1本  |
| フェライトコア(DSL 用) | 1 個 |

※付属のフェライトコアは DSL 用になります。LINE ポートに接続する電話線ケーブルに装着してご 使用ください。

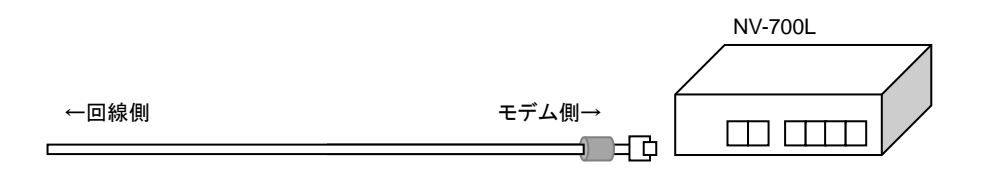

フェライトコアは、回線側ではなくモデム側に1ターン以上で装着してください。

# 3. 製品外観

# 3.1. 上面(LED パネル)

| <b>set</b> sys | PWR | E1 | E2 | E3 | E4 | LINK CO US | В |
|----------------|-----|----|----|----|----|------------|---|
| NV-700L        | -   |    | LA | N  |    | WAN        | • |

| 表示                                    |                | 説明                         |  |  |  |
|---------------------------------------|----------------|----------------------------|--|--|--|
|                                       | <u>点灯</u>      | 電源が入っています。                 |  |  |  |
| <u>PWR</u>                            | <u>消灯</u>      | 電源が入っていません。                |  |  |  |
|                                       | <u>点灯</u>      | Ethernet ポートがリンクアップしています。  |  |  |  |
| $\frac{LAN}{(E1 \leftrightarrow E4)}$ | <u>点滅</u>      | Ethernet ポートで通信を行っています。    |  |  |  |
| <u>(E1**E4)</u>                       | <u>消灯</u>      | Ethernet ポートがリンクアップしていません。 |  |  |  |
|                                       | <u>点灯</u>      | DSL ポートがリンクアップしています。       |  |  |  |
| <u>WAN</u>                            | <b>卓</b> 冲 上 鸿 | 1. 対向のモデムとネゴシエーションをしています。  |  |  |  |
| <u>(LINK)</u>                         | 向还从减           | 2. DSL ポートで通信を行っています。      |  |  |  |
|                                       | <u>遅い点滅</u>    | DSL ポートがリンクアップしていません。      |  |  |  |
| 00                                    | <u>点灯</u>      | Master mode(親機)に設定されています。  |  |  |  |
|                                       | <u>消灯</u>      | Slave mode(子機)に設定されています。   |  |  |  |
|                                       | <u>点灯</u>      | USB デバイスが接続されています。         |  |  |  |
| <u>030</u>                            | <u>消灯</u>      | USB デバイスを認識していません。         |  |  |  |

# 3.2. 背面

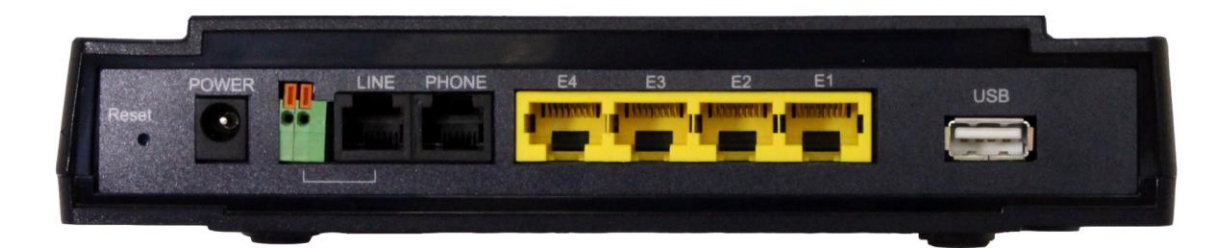

| 表示            | 説明                             |
|---------------|--------------------------------|
|               | リセットボタンです。                     |
| <u>Reset</u>  | •5 秒以内 : 再起動                   |
|               | •5 秒以上 :初期化                    |
| POWER         | 電源用の端子です。付属の AC アダプタを接続してください。 |
| LINE <u>X</u> | 電話線(2wire)を使用して対向モデムと接続します。    |
| DHONE         | 電話回線用のポートです。アナログ電話のみ対応しております。  |
|               | ※ 一般公衆回線には接続しないでください。          |
| <u>E1~E4</u>  | LAN ポートです。                     |
| USB           | USB デバイスを接続します。                |

※ RJ-11 ポートとターミナルブロックは同時に使用することは出来ません。

# 4. 設置手順

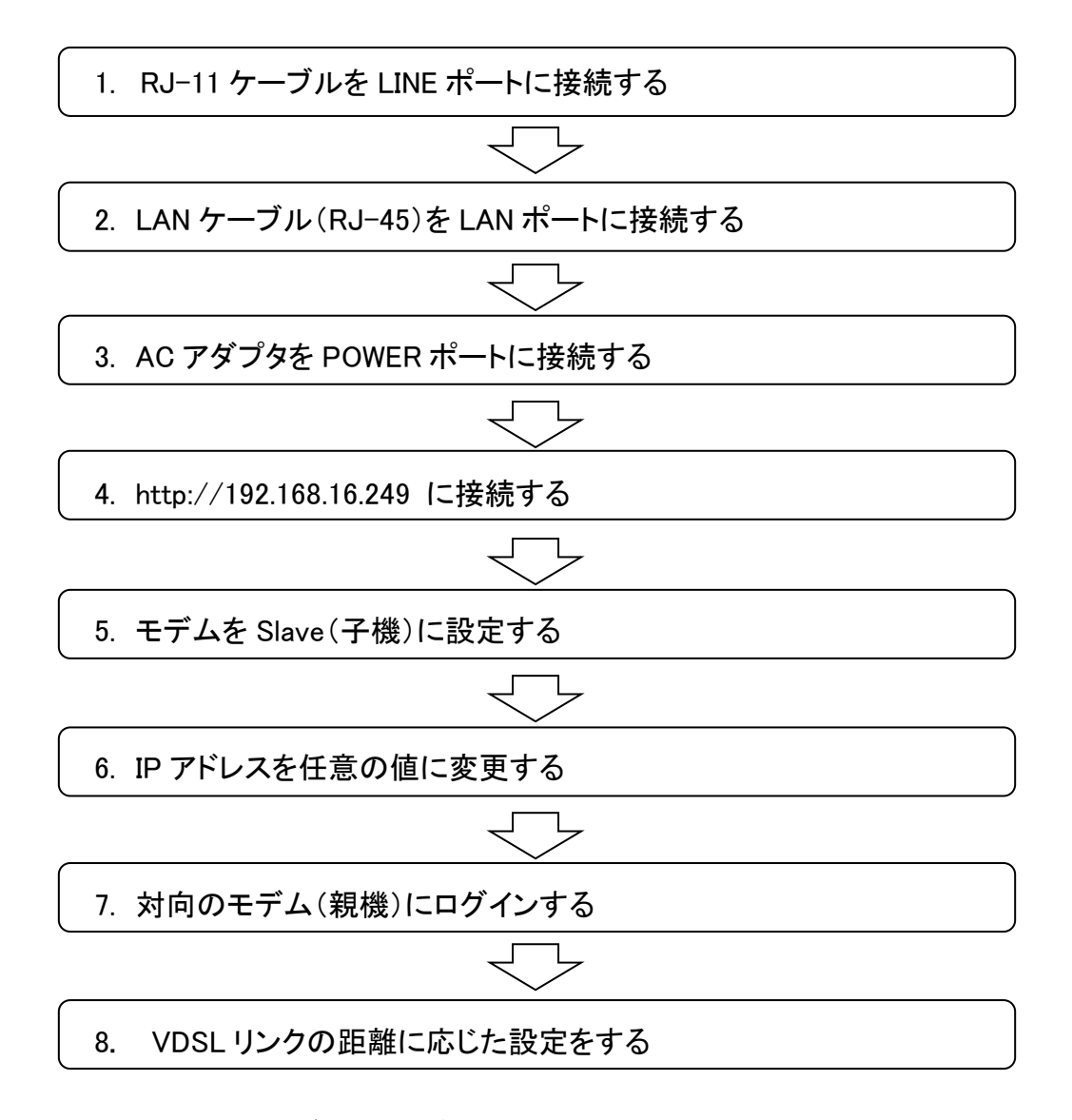

<sup>※</sup> 本製品の DSL 設定はデフォルトで親機(Master)に設定されています。

9

# 5. WEB GUI

WEB ブラウザを使用して、NV-700L の設定を行います。

※ 推奨ブラウザは Chrome、Firefox です。本マニュアルでは Firefox を使用しています。

ログイン初期設定

| IP アドレス | : | 192.168.16.249 |
|---------|---|----------------|
| ユーザ名    | : | admin          |
| パスワード   | : | admin          |

- ログイン手順
- 1. ブラウザのアドレスバーに"http://192.168.16.249"と入力して接続します。

| 🍯 新しいタブ                           | × +                     |
|-----------------------------------|-------------------------|
| $\leftrightarrow$ > C $rac{1}{2}$ | Q http://192.168.16.249 |

2. ユーザ名とパスワードを入力して、"Login"をクリックします。

| Please enter the us | sername and pa | assword: |  |
|---------------------|----------------|----------|--|
| Username:           | admin          |          |  |
| Password:           | •••••          |          |  |
|                     | Login          | Cancel   |  |

3. ログインに成功すると、下図の画面が表示されます。

| Networking your world                    |                   | Manag                                           |
|------------------------------------------|-------------------|-------------------------------------------------|
|                                          | System   Sta      | tus   xDSL   LAN   QoS   Applications   USB   H |
| <ul> <li>Configuration Backup</li> </ul> |                   |                                                 |
| → Configuration Restore                  | Device Info       |                                                 |
| → Update Software                        |                   |                                                 |
|                                          | Hardware Version: | A.4                                             |
| → Account Management                     | Software Version: | B.8j                                            |
| → Log level                              | MAC Address:      | 00:05:6e:02:44:3f                               |
| → Logs                                   | System Up Time:   | 0 hours, 1 mins, 34 secs                        |
| <ul> <li>Service Control</li> </ul>      |                   |                                                 |

# 5.1. メニューの選択

画面上部に表示されているメニュー(System、Status、xDSL、LAN、QoS、Application、USB、 Home、Logout)を選択することで、より詳細な設定画面を開くことが出来ます。

| Networking your world   |                   |                               | Man       |
|-------------------------|-------------------|-------------------------------|-----------|
|                         | System   Status   | xDSL   LAN   QoS   Applicatio | ons   USE |
| → Configuration Backup  |                   |                               |           |
| → Configuration Restore | Device Info       |                               |           |
| → Update Software       | Hardware Version: | ۵ <i>۸</i>                    |           |
| → Account Management    | Software Version: | B 8i                          |           |
| → Log level             | MAC Address:      | 00:05:6e:02:44:3f             |           |
| → Logs                  | System Up Time:   | 0 hours, 1 mins, 34 secs      |           |
| → Service Control       |                   |                               |           |
| → CWMP                  |                   |                               |           |
| → Internet Time         |                   |                               |           |
| → Reboot                |                   |                               |           |
| → Restore Default       |                   |                               |           |

# 5.2. System

System をクリックすると、画面左側にシステム関連のサブメニューが表示されます。

|                                             |                   |                                | Μ         |
|---------------------------------------------|-------------------|--------------------------------|-----------|
| Configuration Backup                        | System   Status   | xDSL   LAN   QoS   Application | tions   U |
| <ul> <li>→ Configuration Restore</li> </ul> | Device Info       |                                |           |
| → Update Software                           | Hardware Version: | A 4                            |           |
| → Account Management                        | Software Version: | B.8j                           |           |
| → Log level                                 | MAC Address:      | 00:05:6e:02:44:3f              |           |
| → Logs                                      | System Up Time:   | 0 hours, 1 mins, 34 secs       |           |
| → Service Control                           |                   |                                |           |
| → CWMP                                      |                   |                                |           |
| → Internet Time                             |                   |                                |           |
| → Reboot                                    |                   |                                |           |
| → Restore Default                           |                   |                                |           |
|                                             |                   |                                |           |

それぞれのサブメニューの機能は以下の通りとなっています。

| 表示                    | 説明                  |
|-----------------------|---------------------|
| Configuration Backup  | 設定ファイルのバックアップを行います。 |
| Configuration Restore | 設定ファイルのリストアを行います。   |
| Update Software       | ソフトウェアの更新を行います。     |
| Account Management    | ログインパスワードの変更を行います。  |
| Log level             | システムログ関連の設定を行います。   |
| Logs                  | システムログの確認を行います。     |
| Service Control       | アクセスコントロールの設定を行います。 |
| CWMP                  | 本機能はサポートしていません。     |
| Internet Time         | NTP の設定を行います。       |
| Reboot                | 機器の再起動を行います。        |
| Restore Default       | 機器の初期化を行います。        |

#### 5.2.1. Configuration Backup

このメニューでは、設定のバックアップを行います。

Backup Settings ボタンをクリックすることで、現在のモデムの設定をダウンロードします。

| Networking your world   | NV-700L<br>Managed Single Master/ Slave LAN Extender                                                 |
|-------------------------|----------------------------------------------------------------------------------------------------|
|                         | System   Status   xDSL   LAN   QoS   Applications   USB   Home   Logout                              |
| → Configuration Backup  |                                                                                                    |
| → Configuration Restore | Configuration Backup                                                                                 |
| → Update Software       | Backun Broadhand Pouter configurations. You may save your router configurations to a file on your PC |
| → Account Management    | Dachup Droadbaild Notice connigurations, rou may save you router connigurations to a me on your ro.  |
| → Log level             | Backup Settings                                                                                      |
| → Logs                  |                                                                                                    |
| → Service Control       |                                                                                                    |
| → CWMP                  |                                                                                                    |
| → Internet Time         |                                                                                                    |
| → Reboot                |                                                                                                    |
| → Restore Default       |                                                                                                    |

#### 5.2.2. Configuration Restore

このメニューでは、設定のリストアを行います。

Browse…ボタンから設定ファイルを選択して、Update Setting ボタンをクリックすることで設定のリストアを行います。

| Networking your world   | NV-700L<br>Managed Single Master/ Slave LAN Extender                                         |
|-------------------------|----------------------------------------------------------------------------------------------|
|                         | System   Status   xDSL   LAN   QoS   Applications   USB   Home   Logout                      |
| → Configuration Backup  |                                                                                              |
| → Configuration Restore | Configuration Restore                                                                        |
| → Update Software       | Undate Broadband Router settings. You may undate your router settings using your saved files |
| → Account Management    |                                                                                              |
| → Log level             | Settings File Name: Browse File not found                                                    |
| → Logs                  |                                                                                              |
| → Service Control       | Update Settings                                                                              |
| → CWMP                  |                                                                                              |
| → Internet Time         |                                                                                              |
| → Reboot                |                                                                                              |
| → Restore Default       |                                                                                              |

#### 5.2.3. Update Software

このメニューでは、ソフトウェアの更新を行います。

Browse…ボタンからソフトウェアファイルを選択して、Update Software ボタンをクリックすることで ソフトウェアの更新を行います。

|                         | <b>NV-700L</b><br>Managed Single Master/ Slave LAN Extender                                                               |
|-------------------------|----------------------------------------------------------------------------------------------------|
|                         | System   Status   xDSL   LAN   QoS   Applications   USB   Home   Logout                                                   |
| → Configuration Backup  |                                                                                                    |
| → Configuration Restore | Update Software                                                                                                    |
| → Update Software       | Step 1: Obtain an updated software image file from your ISP                                                               |
| → Account Management    | Step 2: Enter the path to the image file location in the box below or click the 'Browse' button to locate the image file. |
| → Log level             | Step 3: Click the 'Update Software' button once to upload the new image file.                                             |
| → Logs                  | Note: The update process takes about 2 minutes to complete, and your Broadband Router will reboot.                        |
| → Service Control       | Software File Name: Browse File not found                                                                                 |
| → CWMP                  |                                                                                                    |
| → Internet Time         | Update Software                                                                                                    |
| → Reboot                |                                                                                                    |
| → Restore Default       |                                                                                                    |

※ ソフトウェアの更新にはおよそ12分間かかります。更新が終わるとモデムは再起動します。

#### 5.2.4. Account Management

このメニューでは、ログインパスワードの設定を行います。

|                         |                           | NV-700L<br>Managed Single Master/ Slave LAN Extender                      |
|-------------------------|---------------------------|---------------------------------------------------------------------------|
|                         | System   Status           | s   xDSL   LAN   QoS   Applications   USB   Home   Logout                 |
| → Configuration Backup  |                           |                                                                           |
| → Configuration Restore | Account Managen           | nent - Passwords                                                          |
| → Update Software       | Use the fields below to e | enter up to 15 characters and click "Apply" to change or create passwords |
| → Account Management    | Note: Decement of a       |                                                                           |
| → Log level             | Note: Password cannot     | it contain a space.                                                       |
| → Logs                  | Username:                 | admin 🗸                                                                   |
| → Service Control       | Old Password:             |                                                                           |
| → CWMP                  | New Password:             |                                                                           |
| → Internet Time         | Confirm Password:         |                                                                           |
| → Reboot                |                           |                                                                           |
| → Restore Default       | Apply Refresh             |                                                                           |

| 項目               | 説明                            |  |  |
|------------------|-------------------------------|--|--|
| Username         | admin または user から選択します。       |  |  |
|                  | 現在のパスワードを入力します。               |  |  |
| Old Password     | 初期值 : admin(admin)、user(user) |  |  |
| New Password     | 新しいパスワードを入力します。               |  |  |
| Confirm Password | 確認のため、もう一度新しいパスワードを入力します。     |  |  |

# 5.2.5. Log level

このメニューでは、システムログ関連の設定を行います。

|                         |                         | <b>NV-700L</b><br>Managed Single Master/ Slave LAN Extender |
|-------------------------|-------------------------|-------------------------------------------------------------|
|                         | System   Status         | s   xDSL   LAN   QoS   Applications   USB   Home   Logout   |
| → Configuration Backup  |                         |                                                             |
| → Configuration Restore | Account Manager         | ment - Log Level                                            |
| → Update Software       | Attention: Enabling log | iging may affect the gateway performance.                   |
| → Account Management    |                         |                                                             |
| → Log level             | Enable Log:             |                                                             |
|                         | Log Level:              | Critical 🗸                                                  |
| → Logs                  | TFTP Server:            | Upload Log File                                             |
| → Service Control       |                         |                                                             |
| → CWMP                  | Enable Log Server:      |                                                             |
| → Internet Time         | Remote Log Server:      |                                                             |
| → Reboot                | Port:                   | 514                                                         |
| → Restore Default       | Apply Refresh           |                                                             |

| 項目                | 説明                                 |  |
|-------------------|------------------------------------|--|
| Enable Log        | システムログの有効/無効を設定します。                |  |
| Log Level         | 記録するログのレベルを指定します。                  |  |
| TFTP Server       | ログをアップロードする TFTP サーバのアドレスを入力します。   |  |
|                   | Syslog サーバへのログ転送の有効/無効を設定します。      |  |
| Enable Log Server | ※ Syslog サーバへのログ転送を有効にすると、内部のログ機能は |  |
|                   | 無効となります。                           |  |
| Remote Log Server | シスログサーバのアドレスを入力します。                |  |
| Port              | シスログ転送で使用するポート番号を入力します。            |  |

#### 5.2.6. Logs

このメニューでは、システムログの確認を行います。 Show Log Level から、表示するログのレベルを変更できます。

netsys **NV-700L** Managed Single Master/ Slave LAN Extender System | Status | xDSL | LAN | QoS | Applications | USB | Home | Logout → Configuration Backup → Configuration Restore Account Management - Logs → Update Software Critical ~ Show Log Level: Manufacturer:Triductor; ProductClass:Neutral; Seria:Number:001EE8010203; IPInterfaceIPAddress:182.168.1.1; HardwareVersion:V0.0.1; SoftwareVersion:V0.0.2; → Account Management → Log level → Logs → Service Control → CWMP → Reboot → Restore Default Clear Log File Download Log File Refresh

※ Serial Number、HardwareVersion、SoftwareVersion の表示はサポートしていません。このメニ ューで表示される値は本来の値ではありません。

#### 5.2.7. Service Control

このメニューでは、アクセスコントロールの設定を行います。

ACL Enable にチェックをいれて、Apply ボタンをクリックするとアクセスコントロールが有効になります。

|                                   |                                         |                   |          |             | 1      | Manage    | d Sing    |
|-----------------------------------|-----------------------------------------|-------------------|----------|-------------|--------|-----------|-----------|
|                                   | Systen                                  | n   Status   xDSL | LAN Q    | oS   Applic | ations | USB   Hon | ne   Logo |
| → Configuration Backup            |                                         |                   |          |             |        |           |           |
| → Configuration Restore           | Access Control IP Address Configuration |                   |          |             |        |           |           |
| → Update Software                 |                                         |                   |          |             |        |           |           |
| Account Management                | ACL Enable                              |                   | Apply    |             |        |           |           |
| → Log level                       | Add                                     |                   |          |             |        |           |           |
| → Logs                            | Service Type:                           | Access Direction  | Protocol | IP Range    | Status | Action    | Method    |
| Service Control                   | HTTP                                    | LAN               | IPv4     | Any         | Enable | ACCEPT    | 2 🗊       |
| → CWMP                            | TELNET                                  | LAN               | IPv4     | Any         | Enable | ACCEPT    | 2         |
| <ul> <li>Internet Time</li> </ul> | SSH                                     | LAN               | IPv4     | Any         | Enable | ACCEPT    | 2         |
| → Reboot                          | TFTP                                    | LAN               | IPv4     | Any         | Enable | ACCEPT    | 2 🗊       |
| → Restore Default                 | ICMP                                    | LAN               | IPv4     | Any         | Enable | ACCEPT    | 2 🗑       |
|                                   | SNMP                                    | LAN               | IPv4     | Any         | Enable | ACCEPT    | ) 🕅       |

## Add ボタン、もしくは 🖻 ボタンをクリックすると下図の画面が開きます。

Access Control -- IP Address Configuration

| Protocol:         | HTTP V   |
|-------------------|----------|
| Port              | 80       |
| Access Control    | LAN 🗸    |
| IP Protocol Type: | IPv4 V   |
| Enable:           |          |
| Source IP:        | -        |
| Action            | ACCEPT V |
| Back Apply Refre  | ish      |

項目 説明 Protocol ACLを設定するプロトコルを選択します。 Port ポート番号を入力します。 Access Control LAN 以外選択できません。 **IP** Protocol Type IPv4、IPv6、IPv4&IPv6 から選択します。 Enable この ACL の有効/無効を設定します。 送信元 IP アドレスの範囲を設定します。 Source IP ACCEPT(許可)、DROP(破棄)から選択します。 Action

# 5.2.8. Internet Time

このメニューでは、NTP の設定を行います。

| Networking your world   |                         |                                  | <b>NV-700L</b><br>Managed Single Master/ Slave LAN Extender |
|-------------------------|-------------------------|----------------------------------|-------------------------------------------------------------|
| Configuration Backup    | System   Status         | I xDSL   LAN   QoS   Application | ns   USB   Home   Logout                                    |
| → Configuration Restore | Time Settings           |                                  |                                                             |
| → Update Software       | Current Times           | 1070 01 01T00-20-51 CMT +00-00   |                                                             |
| → Account Management    | Current Time:           |                                  |                                                             |
| → Log level             | Time Service Enable:    |                                  |                                                             |
| → Logs                  | Synchronization Status: | Unsynchronized                   |                                                             |
| Service Control         | Time Server 1:          | time1.google.com                 |                                                             |
|                         | Time Server 2:          | 216.239.35.12                    |                                                             |
|                         | Time Server 3:          |                                  |                                                             |
| → Internet Time         | Time Server 4:          |                                  |                                                             |
| → Reboot                | Time Server 5:          |                                  |                                                             |
| → Restore Default       | Update Interval:        | 86400 (Sec                       | onds)                                                       |
|                         | Retry Interval:         | 60 (Sec                          | onds)                                                       |
|                         | Time Zone:              | (GMT+08:00) Beijing, Hong Kong   | ~                                                           |
|                         | Daylight-Saving:        |                                  |                                                             |
|                         | Start Time:             | 1970 04 01 02 00 00              |                                                             |
|                         | End Time:               | 1970 09 01 02 00 00              |                                                             |
|                         | Apply Refresh           |                                  |                                                             |

| 項目                  | 説明                                |
|---------------------|-----------------------------------|
| Current Time        | 現在の時刻を表示します。                      |
| Time Service Enable | NTP での時刻同期の有効/無効を設定します。           |
| Synchronization     | 時刻同期のフラータフをまうします                  |
| Status              | 時刻回期のスケーラスを表示しより。                 |
| Time Server         | 時刻同期を行う NTP サーバのアドレス・ドメイン名を入力します。 |
| Update Interval     | 時刻同期の間隔を設定します。                    |
| Retry Interval      | 時刻同期が失敗した場合のリトライまでのインターバルを設定します。  |
| Time Zone           | タイムゾーンを設定します。                     |
| Daylight Saving     | この機能は使用しません。                      |

#### 5.2.9. Reboot

このメニューでは、モデムの再起動を行います。

Reboot ボタンをクリックすると、モデムの再起動を行います。

| Networking your world   | NV-700L<br>Managed Single Master/ Slave LAN Extender                    |
|-------------------------|-------------------------------------------------------------------------|
|                         | System   Status   xDSL   LAN   QoS   Applications   USB   Home   Logout |
| → Configuration Backup  |                                                                         |
| → Configuration Restore | Reboot                                                                  |
| → Update Software       | Click below button to report the router                                 |
| → Account Management    |                                                                         |
| → Log level             | Reboot                                                                  |
| → Logs                  |                                                                         |
| → Service Control       |                                                                         |
| → CWMP                  |                                                                         |
| → Internet Time         |                                                                         |
| → Reboot                |                                                                         |
| → Restore Default       |                                                                         |
|                         |                                                                         |

#### 5.2.10. Restore Default

このメニューでは、モデムの初期化を行います。

Restore Default Settings ボタンをクリックすると、モデムの再起動を行います。

| vetsys                                   | NV-700L                                                                 |
|------------------------------------------|-------------------------------------------------------------------------|
| Networking your world                    | Managed Single Master/ Slave LAN Extender                               |
|                                          | System   Status   xDSL   LAN   QoS   Applications   USB   Home   Logout |
| <ul> <li>Configuration Backup</li> </ul> |                                                                         |
| → Configuration Restore                  | Restore Default Settings                                                |
| → Update Software                        | Destars Broadband Douter settings to the factory defaults               |
| → Account Management                     | Restore broadband Router Settings to the factory defaults.              |
| → Log level                              | Restore Default Settings                                                |
| → Logs                                   |                                                                         |
| → Service Control                        |                                                                         |
| → CWMP                                   |                                                                         |
| → Internet Time                          |                                                                         |
| → Reboot                                 |                                                                         |
| → Restore Default                        |                                                                         |

# 5.3. Status

Status をクリックすると、画面左側にステータス関連のサブメニューが表示されます。

| Networking your world |                   |                               | Ма        |
|-----------------------|-------------------|-------------------------------|-----------|
| Device Information    | System   Status   | xDSL   LAN   QoS   Applicatio | ons   USE |
| → LAN Network         | Device Info       |                               |           |
| → Ethernet            | Hardware Version: | A.4                           |           |
| → WAN Statistics      | Software Version: | B.8j                          |           |
| → LAN Statistics      | MAC Address:      | 00:05:6e:02:44:3f             |           |
| → ARP                 | System Up Time:   | 0 hours, 32 mins, 34 secs     |           |
|                       |                   |                               |           |

| それぞれのサブメニューの機能は以下の通りとなってし | います。 |
|---------------------------|------|
|---------------------------|------|

| 表示                 | 説明                           |
|--------------------|------------------------------|
| Device Information | 機器情報を表示します。                  |
| LAN Network        | LAN のステータスを表示します。            |
| Ethernet           | Ethernet ポートのリンクステータスを表示します。 |
| WAN Statistics     | DSL ポートの統計情報を表示します。          |
| LAN Statistics     | Ethernet ポートの統計情報を表示します。     |
| ARP                | ARP テーブルを表示します。              |

#### 5.3.1. Device Information

このメニューでは、モデムの情報を表示します。

| Notworking your world |                        |                                    | <b>NV-700L</b><br>Managed Single Master/ Slave LAN<br>Extender |
|-----------------------|------------------------|------------------------------------|----------------------------------------------------------------|
|                       | System   Status   xDSI | L   LAN   QoS   Applications   USB | Home   Logout                                                  |
| → Device Information  |                        |                                    |                                                                |
| → LAN Network         | Device Info            |                                    |                                                                |
| → Ethernet            | Hardware Version:      | A 4                                |                                                                |
| → WAN Statistics      |                        |                                    |                                                                |
|                       | Software Version:      | B.8J                               |                                                                |
| → LAN Statistics      | MAC Address:           | 00:05:6e:02:44:3f                  |                                                                |
| → ARP                 | System Up Time:        | 2 hours, 53 mins, 5 secs           |                                                                |
|                       |                        |                                    |                                                                |

#### 5.3.2. LAN Network

このメニューでは、LAN のステータスを表示します。

| Networking your world |                     |                                | <b>NV-700L</b><br>Managed Single Master/ Slave LAN<br>Extender |
|-----------------------|---------------------|--------------------------------|----------------------------------------------------------------|
|                       | System   Status   > | cDSL   LAN   QoS   Application | itions   USB   Home   Logout                                   |
| → Device Information  |                     |                                |                                                                |
| → LAN Network         | LAN Host            |                                |                                                                |
| → Ethernet            | IP Address:         | 192 168 16 249                 |                                                                |
| → WAN Statistics      | ii /iddicos.        | 132.100.10.243                 |                                                                |
| → LAN Statistics      | IPV6 LAN Host       |                                |                                                                |
| → ARP                 | IPv6 Address:       | fe80::1                        |                                                                |

#### 5.3.3. Ethernet

このメニューでは、Ethernet ポートのリンクステータスを表示します。

| Networking your world |              |             |          |                    |
|-----------------------|--------------|-------------|----------|--------------------|
| Device Information    | System   Sta | itus   xDSL | LAN TQOS | Applications   USB |
| Device Information    |              |             |          |                    |
| → LAN Network         | LAN - Ether  | rnet        |          |                    |
| → Ethernet            | Interface    | Status      | Encod    | Dupley             |
| → WAN Statistics      | Internace    | Status      | speed    | Duplex             |
|                       | LAN1         | Down        | -        | -                  |
| → LAN Statistics      | LAN2         | Up          | 100Mb/s  | Full Duplex        |
| → ARP                 | LAN3         | Up          | 100Mb/s  | Full Duplex        |
|                       | LAN4         | Down        | -        | -                  |

#### 5.3.4. WAN Statistics

このメニューでは、DSL ポートの統計情報を表示します。

| Networking your world | System   : | Status   xD | SL   LAN | QoS   1 | Application | 15   USB   H | Manage<br>ome   Loge | d Sing | gle Mast |
|-----------------------|------------|-------------|----------|---------|-------------|--------------|----------------------|--------|----------|
| → Device Information  |            |             |          |         |             |              |                      |        |          |
| → LAN Network         | Statistics | WAN         |          |         |             |              |                      |        |          |
| → Ethernet            |            |             | Pacai    | vorl    |             |              | Transmi              | itted  |          |
| → WAN Statistics      | Interface  | Bytes       | Packets  | Error   | Discard     | Bytes        | Packets              | Error  | Discard  |
| → LAN Statistics      | E Bridge   | 6988496     | 68885    | 0       | 0           | 16081823     | 158004               | 0      | 0        |
| → ARP                 |            |             |          |         |             |              |                      |        |          |
|                       | Refresh    |             |          |         |             |              |                      |        |          |

#### 5.3.5. LAN Statistics

このメニューでは、Ethernet ポートの統計情報を表示します。

| <ul> <li>→ Device Information</li> <li>→ LAN Network</li> <li>→ Ethernet</li> <li>→ WAN Statistics</li> <li>→ WAN Statistics</li> <li>→ IAN Statistics</li> </ul>                                                                    |
|----------------------------------------------------------------------------------------------------|
| → Ethernet           → Ethernet         Port         Transmitted         Received           → WAN Statistics         Bytes         Packets         Error         Discard         Bytes         Packets         Error         Discard |
| WAN Statistics         Point         Bytes         Packets         Error         Discard         Bytes         Packets         Error         Discard                                                                                 |
| LAN Ctatistics                                                                                                    |
| LAN Statistics LAN1 0 0 0 0 0 0 0 0 0 0 0                                                                                                    |
| ARP LAN2 13790169 132878 0 0 9352487 80157 0 1                                                                                                    |
| LAN3 1800816 8498 0 0 813045 7526 0 2                                                                                                    |
| LAN4 0 0 0 0 0 0 0 0 0 0 0                                                                                                    |

#### 5.3.6. ARP

このメニューでは、ARP テーブルを表示します。

| Networking your world |                       |                    | Mana                     | aged Single Mas |
|-----------------------|-----------------------|--------------------|--------------------------|-----------------|
|                       | System   Status   xDS | SL   LAN   QoS   A | pplications   USB   Home | Logout          |
| → Device Information  |                       |                    |                          |                 |
| → LAN Network         | ARP                   |                    |                          |                 |
| → Ethernet            |                       |                    |                          |                 |
|                       | IP Address            | Flags              | HW Address               | Device          |
| WAN Statistics        | 192.168.16.123        | Complete           | 54:e1:ad:9f:e1:f9        | br0             |
| → LAN Statistics      |                       |                    |                          |                 |
| → ARP                 |                       |                    |                          |                 |
|                       | Clear Refresh         |                    |                          |                 |

# 5.4. xDSL

xDSLをクリックすると、画面左側にDSL 関連のサブメニューが表示されます。

|                   |                   | м                                   | <b>NV-700L</b><br>anaged Single Master/ Slave LAN Extender |
|-------------------|-------------------|-------------------------------------|------------------------------------------------------------|
|                   | System   Status   | xDSL   LAN   QoS   Applications   U | SB   Home   Logout                                         |
| → Dsl Status      |                   |                                     |                                                            |
| → Dsl Config      | Device Info       |                                     |                                                            |
| → Max Rate Config |                   |                                     |                                                            |
|                   | Hardware Version: | A.4                                 |                                                            |
|                   | Software Version: | B.8j                                |                                                            |
|                   | MAC Address:      | 00:05:6e:02:44:3f                   |                                                            |
|                   | System Up Time:   | 0 hours, 18 mins, 17 secs           |                                                            |

# それぞれのサブメニューの機能は以下の通りとなっています。

| 表示              | 説明                     |
|-----------------|------------------------|
| Dsl Status      | DSL のステータスを表示します。      |
| Dsl Config      | DSL の設定を行います。          |
| Max Rate Config | DSL の最大リンクアップ速度を設定します。 |

# 5.4.1. DSL Status

このメニューでは、DSL のリンクステータスを表示します。

|                          | System   Status   xDSL   LAN   Qo | S   Applications   USB |
|--------------------------|-----------------------------------|------------------------|
| Dsl Status<br>Dsl Config | VDSL Status                       |                        |
| Max Rate Config          | VDSL Mode                         | SLAVE(CPE)             |
|                          | Link Status                       | SHOWTIME,SYNC          |
|                          | Profile                           | 30a                    |
|                          | Data Rate Downstream (kb/s)       | 102361                 |
|                          | Data Rate Upstream (kb/s)         | 102361                 |
|                          | SNRM Downstream (0.1db)           | 261                    |
|                          | SNRM Upstream (0.1db)             | 256                    |
|                          | Link Time (second)                | 11946                  |
|                          | Refresh                           |                        |

| 項目               | 説明                                     |  |
|------------------|----------------------------------------|--|
| VDSL Mode        | MASTER(親機)または SLAVE(子機)を表示します。         |  |
| Link Status      | リンク状態を表示します。                           |  |
| Profile          | 使用中のプロファイルを表示します。                      |  |
| Data Rate        |                                        |  |
| Downstream(kb/s) | 「「ジガ问(Master - Slave)の通信还反をな小しより。      |  |
| Data Rate        |                                        |  |
| Upstream(kb/s)   | エック」向(Slave Widster)の通信还反となかしより。       |  |
| SNRM Downstream  | 「下山古向 (Maatar→Slava)の ノイブマージンをまテレます    |  |
| (0.1db)          | 「「ジガ」「」(Waster - Slave)のノイスマーノンを扱いしより。 |  |
| SNRM Upstream    | トリ方向(Slove→Master)のノイブマージンをまそします       |  |
| (0.1db)          | エッハー(Slave -/Waster/W/イスミーノンを次かしより。    |  |
| Link Time        |                                        |  |
| (second)         | リンソレビからの社迴时间を衣小しまり。                    |  |

# 5.4.2. DSL Config

このメニューでは、DSL の設定を行います。

| Networking your world |                         | <b>NV-700L</b><br>Managed Single Master/ Slave LAN<br>Extender |
|-----------------------|-------------------------|----------------------------------------------------------------|
|                       | System   Status   xD    | SL   LAN   QoS   Applications   USB   Home   Logout            |
| → Dsl Status          |                         |                                                                |
| → Dsl Config          | VDSL Setup              |                                                                |
| → Max Rate Config     | Current Mode            | 3. Master(CO) Mode, Sy-Auto I_8/2 (SNRM 6/6)                   |
|                       | VDSL Mode Select 3. Mas | ster(CO) Mode, Sy-Auto I_8/2 (SNRM 6/6)                        |
|                       | Apply Refresh He        | lp                                                             |

| # | モード                       | 説明                                                    |  |
|---|---------------------------|-------------------------------------------------------|--|
| - | Sy-Auto I_8/2             | Symmetric Auto, enable G. INP,                        |  |
|   | (SNRM 8/8)                | enable re-transmition, SNRM=8                         |  |
| 2 | NSy-Auto I_8/2            | Non symmetric Auto, enable G. INP,                    |  |
| 2 | (SNRM 8/8)                | Enable re-transmition, SNRM=8                         |  |
|   | Sv-Auto I 9/2             | Symmetric Auto, Max. Interleave=8,                    |  |
| 3 | Sy-Auto 1_8/2             | Min.Inp=2, SNRM=6                                     |  |
|   | (SINRIVI 0/0)             | ※ 初期設定では、この設定になっています。                                 |  |
|   | NSy-Auto I_8/2            | Nonsymmetric Auto, Max. Interleave=8,                 |  |
| 4 | (SNRM 6/6)                | Min.Inp=2, SNRM=6                                     |  |
| 5 | Sy-Auto G.INP_17/2/41     | Symmetric Auto, enable G.INP,                         |  |
| 5 | (SNRM 12/12)              | enable re-transmition, SNRM=12                        |  |
| 6 | NSy-Auto G.INP_17/2/41    | Non symmetric Auto, enable G.INP,                     |  |
| 0 | (SNRM 12/12)              | enable re-transmition, SNRM=12                        |  |
|   | y-30a-D2.2M G.INP_17/2/41 | Symmetric 30a, disable 0 $\sim$ 2.2MHz, enable G.INP, |  |
| 7 | (Rate 20/20)              | Enable re-transmition,                                |  |
|   | (SNRM 24/24)              | Max.Line rate=20Mbps, SNRM=24                         |  |
| 0 | nnex-A-17a-eu32_I-8/2     | 17A Annex A Eu32, Max. Interleave=8,                  |  |
| 0 | (SNRM 6/6)                | Min. Inp=2, SNRM=6                                    |  |
| 9 | Slave Mode                | 子機モードに設定します。                                          |  |

※ ノイズの影響が大きい場所でお使いになる場合は、SNRM の値が高いモードを使用することで、 通信が安定することがあります。

#### 5.4.3. DSL 推奨設定

シチュエーションに応じた推奨設定は以下の通りです。

#### ■ 上り下りの速度対称での推奨設定

⇒設定 3. Sy-Auto I\_8/2(SNRM 6/6)

| VDSL Setup                      |                                               |   |
|---------------------------------|-----------------------------------------------|---|
| Current Mode                    | 3. Master(CO) Mode, Sy-Auto I_8/2 (SNRM 6/6)  |   |
|                                 |                                               |   |
| VDSL Mode Select 3. Mas         | ster(CO) Mode, Sy-Auto I_8/2 (SNRM 6/6)       | ~ |
| Apply Refresh He                | łp                                            |   |
| ■ 下り速度優先の場合                     | の推奨設定                                         |   |
| ⇒設定 4. NSy−Auto                 | I_8/2(SNRM 6/6)                               |   |
| VDSL Setup                      |                                               |   |
| Current Mode                    | 4. Master(CO) Mode, NSy-Auto I_8/2 (SNRM 6/6) |   |
| VDSL Mode Select 4. Ma          | ster(CO) Mode, NSy-Auto I_8/2 (SNRM 6/6)      | ~ |
| Apply Refresh He                | elp                                           |   |
| ■ ノイズが多い環境で<br>⇒設定 1. Sy-Auto I | 、速度対称で使用する場合の推奨設定<br>_8/2 (SNRM 8/8)          |   |
| VDSL Setup                      |                                               |   |
| Current Mode                    | 1. Master(CO) Mode, Sy-Auto I_8/2 (SNRM 8/8)  |   |
| VDSL Mode Select 1. Ma          | ster(CO) Mode, Sy-Auto I_8/2 (SNRM 8/8)       | ~ |
|                                 |                                               |   |

Apply Refresh Help

~

■ ノイズが多い環境で、下り速度優先で使用する場合の推奨設定
 ⇒設定 2. NSy-Auto I\_8/2 (SNRM 8/8)

#### VDSL Setup

Current Mode 2. Master(CO) Mode, NSy-Auto I\_8/2 (SNRM 8/8)

VDSL Mode Select 2. Master(CO) Mode, NSy-Auto I\_8/2 (SNRM 8/8)

Apply Refresh Help

#### ■ 各設定の速度比較表

| 距離   | 設定 1      | 設定 2      | 設定 3      | 設定 4      | 設定 5      | 設定 6      | 設定 7      | 設定 8      |
|------|-----------|-----------|-----------|-----------|-----------|-----------|-----------|-----------|
| 0    | 98.7/98.7 | 98.7/98.7 | 98.7/98.7 | 98.7/98.7 | 98.7/98.7 | 98.3/98.7 | 19.8/19.8 | 49.3/98.7 |
| 300  | 98.7/98.7 | 75.1/98.7 | 98.7/98.7 | 80.2/98.7 | 98.7/98.7 | 63.2/98.7 | 19.8/19.8 | 48.3/98.7 |
| 600  | 55.1/45.1 | 29.5/77.9 | 59.5/56.5 | 31.4/85.6 | 47.1/32.8 | 23.5/60.1 | 16.7/10.3 | 34.4/62.6 |
| 900  | 22.1/22.7 | 10.3/35.9 | 26.4/24.2 | 11.1/39.2 | 16.2/20.8 | 8.9/31.7  | 0.72/16.2 | 15.4/37.5 |
| 1200 | 9.7/15.6  | 5.4/20.2  | 10.4/17.2 | 6.3/23.0  | 8.0/13.1  | 2.8/18.0  | -         | 5.6/24.5  |
| 1500 | 7.8/7.4   | 0.91/12.5 | 6.8/8.8   | 1.0/14.1  | 4.6/5.8   | -         | -         | 0.70/16.2 |
| 1800 | 3.1/3.4   | 1.1/6.9   | 3.6/3.8   | 1.0/8.1   | 1.6/3.1   | -         | -         | 0.14/9.6  |
| 2100 | 1.5/3.1   | 1.5/4.2   | 1.8/3.6   | 0.85/4.8  | 0.71/2.0  | -         | -         | 0.10/6.4  |
| 2400 | 1.3/2.3   | 1.2/2.7   | 1.4/2.7   | 0.57/3.2  | 0.57/3.2  | -         | -         | -         |
| 2700 | 0.12/1.2  | 0.34/1.3  | 1.0/1.8   | 0.41/1.7  | -         | -         | -         | -         |
| 3000 | -         | 0.19/0.69 | 0.36/1.2  | 0.42/0.95 | -         | -         | -         | -         |

※ 速度は UP/DOWN で表記、単位は Mbps

※ 表の値は参考値のため、実環境での性能を保証するものではありません。

#### 5.4.4. Max Rate Config

このメニューでは、DSL の最大リンクアップ速度を設定します。

※この設定は、VDSL 設定が Master(CO)設定の機器でのみ有効になります。

|                   |                                           | <b>NV-700L</b><br>Managed Single Master/ Slave LAN<br>Extender |
|-------------------|-------------------------------------------|----------------------------------------------------------------|
|                   | System   Status   xDSL   LAN   Q          | oS   Applications   USB   Home   Logout                        |
| → Dsl Status      |                                           |                                                                |
| → Dsl Config      | VDSL Max. Date Rate                       |                                                                |
| → Max Rate Config | Max. Data Rate config only take effect in | n VDSL master mode.                                            |
|                   | Current Mode                              | 13. Max Rate 100 Mbps                                          |
|                   | VDSL Max. Rate Config.                    | 13. Max Rate 100 Mbps 🗸                                        |
|                   | Apply Refresh                             |                                                                |

| #  | モード               | 説明                                    |
|----|-------------------|---------------------------------------|
| 1  | Max Rate 512 kbps |                                       |
| 2  | Max Rate 1 Mbps   |                                       |
| 3  | Max Rate 5 Mbps   |                                       |
| 4  | Max Rate 10 Mbps  |                                       |
| 5  | Max Rate 20 Mbps  |                                       |
| 6  | Max Rate 30 Mbps  |                                       |
| 7  | Max Rate 40 Mbps  | 指定した設定の値が最大リンクアップ速度になります。             |
| 8  | Max Rate 50 Mbps  | ※初期設定では、13. Max Rate 100Mbps になっています。 |
| 9  | Max Rate 60 Mbps  |                                       |
| 10 | Max Rate 70 Mbps  |                                       |
| 11 | Max Rate 80 Mbps  |                                       |
| 12 | Max Rate 90 Mbps  |                                       |
| 13 | Max Rate 100 Mbps |                                       |
| 14 | Max Rate 160 Mbps |                                       |

※この設定は Software Version: B.8j 以降で設定可能です。

# 5.5. LAN

LAN をクリックすると、画面左側に LAN 関連のサブメニューが表示されます。

|                                        |                       |                                     | <b>NV-700L</b><br>Managed Single Master/ Slave LAN<br>Extender |
|----------------------------------------|-----------------------|-------------------------------------|----------------------------------------------------------------|
|                                        | System   Status   xDS | SL   LAN   QoS   Applications   USB | Home   Logout                                                  |
| <ul> <li>IPv4 Configuration</li> </ul> |                       |                                     |                                                                |
| → IPv6 Configuration                   | Device Info           |                                     |                                                                |
| → IPv6Static Route                     |                       |                                     |                                                                |
|                                        | Hardware Version:     | A.4                                 |                                                                |
| → Ethernet Mode                        | Software Version:     | B.8j                                |                                                                |
|                                        | MAC Address:          | 00:05:6e:02:44:3f                   |                                                                |
|                                        | System Up Time:       | 3 hours, 31 mins, 25 secs           |                                                                |

# それぞれのサブメニューの機能は以下の通りとなっています。

| 表示                 | 説明                     |
|--------------------|------------------------|
| IPv4 Configuration | IPv4 アドレスの設定を行います。     |
| IPv6 Configuration | IPv6 アドレスの設定を行います。     |
| IPv6 Static route  | IPv6 のスタティックルートを設定します。 |
| Ethernet Mode      | Ethernet ポートの設定を行います。  |

# 5.5.1. IPv4 Configuration

このメニューでは、IPv4 アドレスの設定を行います。

| Networking your world |                       |                            | <b>NV-700L</b><br>Managed Single Master/ Slave LAN Extender |
|-----------------------|-----------------------|----------------------------|-------------------------------------------------------------|
|                       | System   Status       | xDSL   LAN   QoS   Applica | tions   USB   Home   Logout                                 |
| → IPv4 Configuration  |                       |                            |                                                             |
| → IPv6 Configuration  | IPv4 Configuration    | l                          |                                                             |
| → IPv6Static Route    | ID A LL               |                            |                                                             |
| → Ethernet Mode       | IP Address:           | 192.168.16.249             |                                                             |
|                       | Subnet Mask:          | 255.255.255.0              |                                                             |
|                       | Gateway:              | 192.168.16.1               |                                                             |
|                       | Primary DNS Server:   | 8.8.8.8                    |                                                             |
|                       | Secondary DNS Server: |                            |                                                             |
|                       | Domain Name:          | localhost                  |                                                             |
|                       | Apply Refresh         |                            |                                                             |

| 項目                   | 説明                 |  |
|----------------------|--------------------|--|
| IP Address           | IP アドレスを設定します。     |  |
| Subnet Mask          | サブネットマスクを設定します。    |  |
| Gateway              | デフォルトゲートウェイを設定します。 |  |
| Primary DNS Server   |                    |  |
| Secondary DNS Server | しい、リーハを設定します。      |  |
| Domain Name          | ドメイン名を設定します。       |  |

#### 5.5.2. IPv6 Configuration

このメニューでは、IPv6 アドレスの設定を行います。

|                      |                     | <b>NV-700L</b><br>Managed Single Master/ Slave LAN Extender |
|----------------------|---------------------|-------------------------------------------------------------|
|                      | System   Status   3 | xDSL   LAN   QoS   Applications   USB   Home   Logout       |
| → IPv4 Configuration |                     |                                                             |
| → IPv6 Configuration | IPv6 Configuration  |                                                             |
| → IPv6Static Route   | IP Address:         | fa801                                                       |
| → Ethernet Mode      |                     |                                                             |
|                      | Prefiex Mode:       | O Static Control From PD                                    |
|                      | Prefix:             |                                                             |
|                      | Primary DNS:        |                                                             |
|                      | Apply Refresh       |                                                             |

#### 5.5.3. IPv6 Static Route

このメニューでは、IPv6 のスタティックルーティングの設定を行います。

| Networking your world |              |          |                     |         |             | Mana    | iged i | Single Mast   | er/ Sl |
|-----------------------|--------------|----------|---------------------|---------|-------------|---------|--------|---------------|--------|
|                       | Syst         | tem   St | atus   xDSL   LAN   | QoS   A | pplications | s   USB | Home   | Logout        |        |
| → IPv4 Configuration  |              |          |                     |         |             |         |        |               |        |
| → IPv6 Configuration  | Static R     | oute     |                     |         |             |         |        |               |        |
| → IPv6Static Route    | Number       | Status   | Destination Address | Mask    | Gateway     | Metrics | Type   | Error Message | Action |
| → Ethernet Mode       | No Rule F    | ound!    |                     |         | ,           |         | .,,,,, |               |        |
| Static Route Sett     | ing<br>LAN 🗸 |          |                     |         |             |         |        |               |        |
| Enable:               |              |          |                     |         |             |         |        |               |        |
| Destination Address:  |              |          |                     |         |             |         |        |               |        |
| Subnet Prefix Length: |              |          |                     |         |             |         |        |               |        |
| Gateway:              |              |          |                     |         |             |         |        |               |        |
| Metrics:              |              |          |                     |         |             |         |        |               |        |

Back Apply Refresh

### 5.5.4. Ethernet Mode

このメニューでは、Ethernet ポートの設定を行います。

| Networking your world |          |                  |                      | Managed Single N                  | <b>NV-700L</b><br>Master/ Slave LAN Extender |
|-----------------------|----------|------------------|----------------------|-----------------------------------|----------------------------------------------|
| → IPv4 Configuration  | Syst     | em   Status   xL | JSL   LAN   QOS   Ap | oplications   USB   Home   Logout |                                              |
| → IPv6 Configuration  | LAN - Et | hernet Mode      | Configuration        |                                   |                                              |
| → IPv6Static Route    | Port     | Statue           | Speed                | Dupley                            |                                              |
| → Ethernet Mode       | LAN1     | Down             | Auto                 | Auto                              |                                              |
|                       | LAN2     | Un               | Auto                 | Auto                              |                                              |
|                       | LANS     | Un               | Auto                 | Auto                              |                                              |
|                       | LAN4     | Down             | Auto V               | Auto                              |                                              |
|                       | 2.441    | 20111            |                      | 1000                              |                                              |
|                       |          |                  |                      |                                   |                                              |
|                       | Apply    | Refresh          |                      |                                   |                                              |

| 項目     | 説明                  |
|--------|---------------------|
| Port   | ポート番号を表示します。        |
| Status | 現在のポートのステータスを表示します。 |
| Speed  | ポートの速度を設定します。       |
| Duplex | ポートのデュプレックスを設定します。  |

# 5.6. QoS(未サポート)

本機能はサポートしていません。

# 5.7. Application

Application をクリックすると、画面左側にアプリケーション関連のサブメニューが表示されます。

|                                    |                      |                                      | <b>NV-70</b><br>Managed Single Master/ Slave<br>Exter |
|------------------------------------|----------------------|--------------------------------------|-------------------------------------------------------|
|                                    | System   Status   xD | OSL   LAN   QoS   Applications   USB | Home   Logout                                         |
| <ul> <li>Telnet Service</li> </ul> |                      |                                      |                                                       |
| SSH Service                        | Device Info          |                                      |                                                       |
| Printer Share                      | Hardware Version:    | A.4                                  |                                                       |
| Multimedia Share                   | Software Version:    | B.8j                                 |                                                       |
| UPnP I                             | MAC Address:         | 00:05:6e:02:44:3f                    |                                                       |
| Multicast IGMP                     | System Up Time:      | 3 hours, 31 mins, 25 secs            |                                                       |
| Multicast MLD                      |                      |                                      |                                                       |
| SNMP                               |                      |                                      |                                                       |

| 表示               | 説明                   |
|------------------|----------------------|
| Telnet Service   | Telnet 関連の設定を行います。   |
| SSH Service      | SSH 関連の設定を行います。      |
| Printer Share    | 本機能はサポートしていません。      |
| Multimedia Share | デジタルメディアサーバの設定を行います。 |
| Dynamic DNS      | DDNS の設定を行います。       |
| UPnP             | UPnP の設定を行います。       |
| Multicast IGMP   | IGMP の設定を行います。       |
| Multicast MLD    | MLD の設定を行います。        |
| SNMP             | SNMP の設定を行います。       |

#### 5.7.1. Telnet Service

このメニューでは、Telnetの設定を行います。

Enable Telnet Service のチェックを入れると、Telnet 機能が有効になります。

なお、Telnetによるモデムの設定変更はサポートしていません。

|                     | NV-700L<br>Managed Single Master/ Slave LAN Extender                    |
|---------------------|-------------------------------------------------------------------------|
| , contra your worke | System   Status   xDSL   LAN   QoS   Applications   USB   Home   Logout |
| → Telnet Service    |                                                                         |
| → SSH Service       | Service - Telnet Service Setup                                          |
| → Printer Share     | Enable Telest Service:                                                  |
| → Multimedia Share  |                                                                         |
| → UPnP              | Apply Refresh                                                           |
| → Multicast IGMP    |                                                                         |
| → Multicast MLD     |                                                                         |
| → SNMP              |                                                                         |

#### 5.7.2. SSH Service

このメニューでは、SSH の設定を行います。

Enable SSH Service のチェックを入れると、SSH 機能が有効になります。

なお、Telnetによるモデムの設定変更はサポートしていません。

| Networking your world | NV-700L<br>Managed Single Master/ Slave LAN Extender                    |
|-----------------------|-------------------------------------------------------------------------|
|                       | System   Status   xDSL   LAN   QoS   Applications   USB   Home   Logout |
| → Telnet Service      |                                                                         |
| → SSH Service         | SSH Service Setup                                                       |
| → Printer Share       |                                                                         |
| → Multimedia Share    |                                                                         |
| → UPnP                | Apply Refresh                                                           |
| → Multicast IGMP      |                                                                         |
| → Multicast MLD       |                                                                         |
| → SNMP                |                                                                         |
|                       |                                                                         |

#### 5.7.3. Printer Share (未サポート)

本機能はサポートしていません。

#### 5.7.4. Multimedia Share

このメニューでは、デジタルメディアサーバの設定を行います。

|                    |                         | <b>NV-700L</b><br>Managed Single Master/ Slave LAN Extender |
|--------------------|-------------------------|-------------------------------------------------------------|
|                    | System   Sta            | tus   xDSL   LAN   QoS   Applications   USB   Home   Logout |
| → Telnet Service   |                         |                                                             |
| → SSH Service      | Multimedia Sha          | ire Setup                                                   |
| → Printer Share    | Enable DMS <sup>1</sup> |                                                             |
| → Multimedia Share |                         |                                                             |
| → UPnP             | Share Folders:          | Share All Folders                                           |
| → Multicast IGMP   |                         | O Custom Shared Folder                                      |
| → Multicast MLD    | Apply                   | 1                                                           |
| → SNMP             | Apply Reliesi           |                                                             |

| 項目            | 説明                       |
|---------------|--------------------------|
| Enable DMS    | デジタルメディアサーバの有効/無効を設定します。 |
| Share Folders | 共有するフォルダを選択します。          |

DMS を有効にした場合、NV-700L に接続した USB メモリ内のメディアを同じネットワーク内のクライアントに共有することが出来ます。

同じネットワークに接続した PC 上で VLC メディアプレイヤーを起動し、"ユニバーサルプラグ & プレイ"を開いて、700L というフォルダをクリックすることで、USB メモリ内の音楽/写真/動画ファイルを閲覧することが出来ます。

| ▲ VLCメディアプレイヤー                                                                                                    | — C               | X |
|----------------------------------------------------------------------------------------------------|-------------------|---|
| メディア (M) 再生 (L) オーディオ (A) ビデオ (V) 字幕 (T) ツール (S) 表示 (I) ヘルブ (H)                                                                                                    |                   |   |
| ユニバーザルフラク フレイ<br>マネットワークストリーム(SAP) へ<br>クイトル<br>ア ユニバーザルフラク & 7<br>Podcast<br>の Jamendo Selections<br>にecast Radio Directory ↓<br>「 」<br>「 」<br>「 」<br>「 」<br>「 」<br>「 」<br>「 」<br>「 」 | ξ <b>ά 7</b> μ/(1 | À |
|                                                                                                    |                   | ; |
|                                                                                                    | (h) 📶             |   |

# 5.7.5. UPnP

このメニューでは、UPnPの設定を行います。

|                  |                 |                  | Managed                  | l Single Master/ |
|------------------|-----------------|------------------|--------------------------|------------------|
|                  | System   Status | xDSL   LAN   QoS | Applications   USB   Hom | e   Logout       |
| Telnet Service   |                 |                  |                          |                  |
| SSH Service UP   | nP              |                  |                          |                  |
| Printer Share    |                 |                  |                          |                  |
| Multimedia Share | ble OPHP IGD.   |                  |                          |                  |
| → UPn P Ap       | Refresh         |                  |                          |                  |
| Multicast IGMP   | okligt          |                  |                          |                  |
| Multicast MLD    | ICKIISI         |                  |                          |                  |
| SNMP Ena         | ble:            |                  |                          |                  |
| IP A             | ddress:         |                  |                          |                  |
| Ad               | Id              |                  |                          |                  |
|                  |                 |                  |                          |                  |
| Er               | able            | Number           | IP Address               | Action           |
| No               | Rule Found!     |                  |                          |                  |

#### <u>UPnP</u>

| 項目              | 説明                   |
|-----------------|----------------------|
| Enable UPnP IGD | UPnP 機能の有効/無効を設定します。 |

<u>Blacklist</u>

| 項目         | 説明                                 |  |
|------------|------------------------------------|--|
| Enable     | ブラックリスト機能の有効/無効を設定します。             |  |
| IP Address | ブラックリストに載せる IP アドレスを入力します。         |  |
|            | ブラックリストに載った IP アドレスのノードからは、このモデムは発 |  |
|            | 見されません。                            |  |
|            | また、そのノードからのモデム宛ての通信は破棄されます。        |  |

#### 5.7.6. Multicast IGMP

このメニューでは、IGMP Snoopingの設定を行います。

|                    | <b>NV-700L</b><br>Managed Single Master/ Slave LAN Extender                             |  |
|--------------------|-----------------------------------------------------------------------------------------|--|
|                    | System   Status   xDSL   LAN   QoS   Applications   USB   Home   Logout                 |  |
| → Telnet Service   |                                                                                         |  |
| → SSH Service      | IGMP Settings                                                                           |  |
| → Printer Share    | Enter IGMP protocol configuration fields if you want modify default vaules shown below. |  |
| → Multimedia Share | NOTE:Query Interval is advised to no longer than 125s.                                  |  |
| → UPnP             |                                                                                         |  |
| → Multicast IGMP   | Enable IGMP Snooping:                                                                   |  |
| → Multicast MLD    |                                                                                         |  |
| → SNMP             | Apply Refresh                                                                           |  |
|                    |                                                                                         |  |

| 項目                   | 説明                            |
|----------------------|-------------------------------|
| Enable IGMP Snooping | IGMP Snooping 機能の有効/無効を設定します。 |

#### 注意事項

- IGMP SnoopingはDSL間を経由するマルチキャストパケットにのみ有効となり、DSL間を経由 せずにモデムの LAN ポート間に流れるマルチキャストパケットは常時フラッディングされま す。
- 2. IGMP Querier 機能には対応しておりません。
- 3. IGMPテーブルの確認には対応しておりませんが、IGMPテーブルはおよそ125秒の間保持されます。

#### 5.7.7. Multicast MLD

本機能はサポートしていません。

#### 5.7.8. SNMP

このメニューでは、SNMP の設定を行います。

| Networking your world |                   |                                | <b>NV-700L</b><br>Managed Single Master/ Slave LAN Extender |
|-----------------------|-------------------|--------------------------------|-------------------------------------------------------------|
|                       | System   Status   | xDSL   LAN   QoS   Application | s   USB   Home   Logout                                     |
| → Telnet Service      |                   |                                |                                                             |
| → SSH Service         | SNMP Settings     |                                |                                                             |
| → Printer Share       | Enable SNMP       |                                |                                                             |
| → Multimedia Share    | System Contact    |                                |                                                             |
| → UPnP                |                   | net                            |                                                             |
| → Multicast IGMP      | System Name       | net                            |                                                             |
| Multicact MLD         | System Location   | net                            |                                                             |
|                       | Public community  | public                         |                                                             |
| → SNMP                | Private community | private                        |                                                             |
|                       | Trap Enable       |                                |                                                             |
|                       | Trap Version      | SNMP V1 🗸                      |                                                             |
|                       | Trap Address      | 192.168.1.100                  |                                                             |
|                       | Apply Refresh     |                                |                                                             |

| 項目                | 説明                           |
|-------------------|------------------------------|
| Enable SNMP       | SNMP 機能の有効/無効を設定します。         |
| System Contact    | 本機の管理者の連絡先を入力します。            |
| System Name       | 本機のシステム名を入力します。              |
| System Location   | 本機の設置場所を入力します。               |
| Public Community  | 読み取り専用のコミュニティ名を設定します。        |
| Private Community | 読み書き可能のコミュニティ名を設定します。        |
| Trap Enable涨      | SNMP Trap の有効/無効を設定します。      |
| Trap Version      | SNMP Trap のバージョンを設定します。      |
| Trap Address      | SNMP Trap の宛先 IP アドレスを設定します。 |

※ 対応している SNMP Trap は"Cold Start"のみです。

# 5.8. USB

USB をクリックすると、画面左側に USB 関連のサブメニューが表示されます。

| Networking your world | System   Status   vN | SLILAN LOOS LAnnlications LUSE | NV-700L<br>Managed Single Master/ Slave LAN<br>Extender |
|-----------------------|----------------------|--------------------------------|---------------------------------------------------------|
| → Storage Device Info | System   Status   XD |                                |                                                         |
| → Samba Server        | Device Info          |                                |                                                         |
| → FTP Server          | Hardware Version:    | A.4                            |                                                         |
| → FTP Client          | Software Version:    | B.8j                           |                                                         |
| → TFTP Server         | MAC Address:         | 00:05:6e:02:44:3f              |                                                         |
|                       | System Up Time:      | 3 hours, 31 mins, 25 secs      |                                                         |

# それぞれのサブメニューの機能は以下の通りとなっています。

| 表示                  | 説明                  |
|---------------------|---------------------|
| Storage Device Info | USB メモリの情報を表示します。   |
| Samba Server        | 本機能はサポートしていません。     |
| FTP Server          | FTP サーバの設定を行います。    |
| FTP Client          | FTP クライアントの設定を行います。 |
| TFTP Server         | TFTP サーバの設定を行います。   |

#### 5.8.1. Storage Device Info

このメニューでは、USB メモリの情報を表示します。

|                                         |                     |            |                |                | <b>NV-7001</b><br>Managed Single Master/ Slave LAN Extende |
|-----------------------------------------|---------------------|------------|----------------|----------------|------------------------------------------------------------|
|                                         | Syst                | em   Statu | ıs   xDSL   LA | N   QoS   Appl | ications   USB   Home   Logout                             |
| <ul> <li>Storage Device Info</li> </ul> |                     |            |                |                |                                                            |
| Samba Server                            | Storage Device Info |            |                |                |                                                            |
| FTP Server                              |                     |            |                |                |                                                            |
|                                         | Number              | Provider   | Product Type   | Capacity(MB)   |                                                            |
| FTP Client                              | 1                   | Sony       | Storage Media  | 7797           |                                                            |
| TFTP Server                             |                     |            | -              |                |                                                            |

#### 5.8.2. Samba Server

本機能はサポートしていません。

#### 5.8.3. FTP Server

このメニューでは、FTP サーバの設定を行います。

| Networking your world |                                     |                                 | Managed Single Mas              | <b>NV-700L</b><br>ter/ Slave LAN Extender |
|-----------------------|-------------------------------------|---------------------------------|---------------------------------|-------------------------------------------|
|                       | System   Status                     | xDSL   LAN   QoS   Appl         | lications   USB   Home   Logout |                                           |
| → Storage Device Info |                                     |                                 |                                 |                                           |
| → Samba Server        | Storage Service - FTP Service Setup |                                 |                                 |                                           |
| → FTP Server          | Note: To enable FTP \$              | Server, at least one storage de | evice would be inserted.        |                                           |
| → FTP Client          | Enable ETP Service:                 |                                 |                                 |                                           |
| → TFTP Server         | Litable I TP Service.               |                                 |                                 |                                           |
|                       | FTP Directory:                      | mnt                             | <b>~</b>                        |                                           |
|                       | Apply Refresh                       |                                 |                                 |                                           |

| 項目                 | 説明                   |
|--------------------|----------------------|
| Enable FTP Service | FTP サーバの有効/無効を設定します。 |
| FTP Directory      | 共有するフォルダを選択します。      |

# 5.8.4. FTP Client

このメニューでは、FTP クライアントの設定を行います。

|                       |             |            |        |                |             | Manage   | ed Sing  | <u>gle Ma</u> |
|-----------------------|-------------|------------|--------|----------------|-------------|----------|----------|---------------|
|                       | System      | Status     | xDSL   | LAN   QoS   A  | pplications | USB   Ho | ome   Lo | gout          |
| → Storage Device Info |             |            |        |                |             |          |          |               |
| → Samba Server        | Storage S   | ervice - F | TP C   | lient Settings |             |          |          |               |
| → FTP Server          | User Name:  | ĺ          |        |                |             |          |          |               |
| → FTP Client          | Password:   | (<br>      |        |                | _           |          |          |               |
| → TFTP Server         | Download UR | L:         | ftp:// |                |             |          |          |               |
|                       | Port:       | Ì          | 21     |                | _           |          |          |               |
|                       | Device:     | [          | SONY   | STORAGEMEDIA   | A-0100-81 ✔ | ]        |          |               |
|                       | Save Path:  | [          | xdown  |                |             |          |          |               |
|                       | Download    |            |        |                |             |          |          |               |
|                       | The latest  | 10 down    | ood r  | ocordo         |             |          |          |               |
|                       | THE IALESI  |            | uau i  | ecolus         |             |          |          |               |
|                       | Refresh     |            |        |                |             |          |          |               |
|                       | User Name   | Password   | Port   | Download URL   | Save Path   | Progress | Status   | Action        |
|                       | No Rule Fou | nd!        |        |                |             |          |          |               |
| :                     |             |            |        |                |             |          |          |               |
| 項目                    |             | 説明         |        |                |             |          |          |               |
| Lleer Neme            |             |            | +      | バのロガイ          | ··          | ザタた      | 2 +      | 1 = 2         |

| 項目           | 前明                       |  |
|--------------|--------------------------|--|
| User Name    | FTP サーバのログインユーザ名を入力します。  |  |
| Password     | FTP サーバのログインパスワードを入力します。 |  |
| Download URL | ダウンロード URL を入力します。       |  |
| Port         | FTP で使用するポートを入力します。      |  |
| Device       | ダウンロードレセファイルの保存生を設定します   |  |
| Save Path    | 「ラウンロートしにファイルの休什元を設定しまり。 |  |
| Download     | 指定したファイルをダウンロードします。      |  |

# 5.8.5. TFTP Server

このメニューでは、TFTP サーバの設定を行います。

|                       |                                                                  | <b>NV-700L</b><br>Managed Single Master/ Slave LAN Extender |  |
|-----------------------|------------------------------------------------------------------|-------------------------------------------------------------|--|
|                       | System   Status                                                  | xDSL   LAN   QoS   Applications   USB   Home   Logout       |  |
| → Storage Device Info |                                                                  |                                                             |  |
| → Samba Server        | Storage Service - TFTP Service Setup                             |                                                             |  |
| → FTP Server          | Note: To enable the TFTP Server, a storage device may be needed. |                                                             |  |
| → FTP Client          | Enable TETD Services                                             |                                                             |  |
| → TFTP Server         | Enable IF IP Service:                                            |                                                             |  |
|                       | TFTP Directory:                                                  | SONY-STORAGEMEDIA-0100-81 🗸                                 |  |
|                       | Apply Refresh                                                    |                                                             |  |

| 項目                  | 説明                    |
|---------------------|-----------------------|
| Enable TFTP Service | TFTP サーバの有効/無効を設定します。 |
| TFTP Directory      | 共有するフォルダを選択します。       |

# 5.9. Logout

Logout をクリックすると、WEBGUI からログアウトします。

| vetsys                  |                   |                                  | NV-700<br>Managed Single Master/ Slave LAN Extende |
|-------------------------|-------------------|----------------------------------|----------------------------------------------------|
| wetworking your world   | System   Status   | xDSL     AN   QoS   Applications | USB   Home   Logout                                |
| → Configuration Backup  |                   |                                  |                                                    |
| → Configuration Restore | Device Info       |                                  |                                                    |
| → Update Software       |                   |                                  |                                                    |
| → Account Management    | Hardware Version: | A.4                              |                                                    |
| → Log level             | MAC Address:      | D.0J                             |                                                    |
| → Loas                  | System Up Time:   | 0 hours, 1 mins, 34 secs         |                                                    |
| Service Control         |                   |                                  |                                                    |
|                         |                   |                                  |                                                    |
| Internet Time           |                   |                                  |                                                    |
|                         |                   |                                  |                                                    |
| · Destare Default       |                   |                                  |                                                    |
|                         |                   |                                  |                                                    |
|                         | _                 | •                                |                                                    |
|                         | Please er         | nter the username and password:  |                                                    |
|                         | Userna            | me:                              |                                                    |
|                         | Passwo            | ord.                             |                                                    |
|                         |                   |                                  |                                                    |
|                         |                   | Login Cancel                     |                                                    |
|                         |                   |                                  |                                                    |

# 6. 製品仕様

| 製品名           | NV-700L                                      |  |  |
|---------------|----------------------------------------------|--|--|
| 伝送方式          | ITU-T G.993.2 (VDSL2)                        |  |  |
| 伝送速度          | 上り最大 100Mbps & 下り最大 100Mbps                  |  |  |
| 使用周波数帯域       | 25kHz~30MHz                                  |  |  |
| 最大フレーム長       | 2000byte                                     |  |  |
| 管理機能          | HTTP(Web ブラウザ), SNMPv1/v2                    |  |  |
|               | LAN ポート RJ-45 10/100BASE-TX x4               |  |  |
|               | ・オートネゴシエーション                                 |  |  |
|               | ・オート MDI/MDI-X                               |  |  |
| インタフェース       | Phone ポート RJ-11 x1                           |  |  |
|               | LINE(DSL)ポート RJ-11 x1                        |  |  |
|               | または LINE ターミナルブロック x1                        |  |  |
|               | USB ポート x1                                   |  |  |
| 寸法            | (W)184 x (H)39 x (D)146mm(突起部含まず)            |  |  |
| 本体重量          | 400g                                         |  |  |
| 電源            | DC12V                                        |  |  |
| 最大消費電力        | 4.4W                                         |  |  |
| 動作温度          | 0~50°C                                       |  |  |
| 動作湿度          | 10~90%RH (結露なきこと)                            |  |  |
| 保存温度          | -20~+70°C                                    |  |  |
| 保存湿度          | 10~90%RH (結露なきこと)                            |  |  |
|               | VCCI Class A、FCC part 15 Class A、CE Marking、 |  |  |
| <b>况恰"認</b> 定 | RoHS6 物質                                     |  |  |
| 製品保証期間        | 2 年間                                         |  |  |
|               | AC アダプタ ×1                                   |  |  |
| 付属品           | RJ-11 ケーブル x1                                |  |  |
|               | フェライトコア ×1                                   |  |  |

# 7. 距離特性データ

■ 下り速度

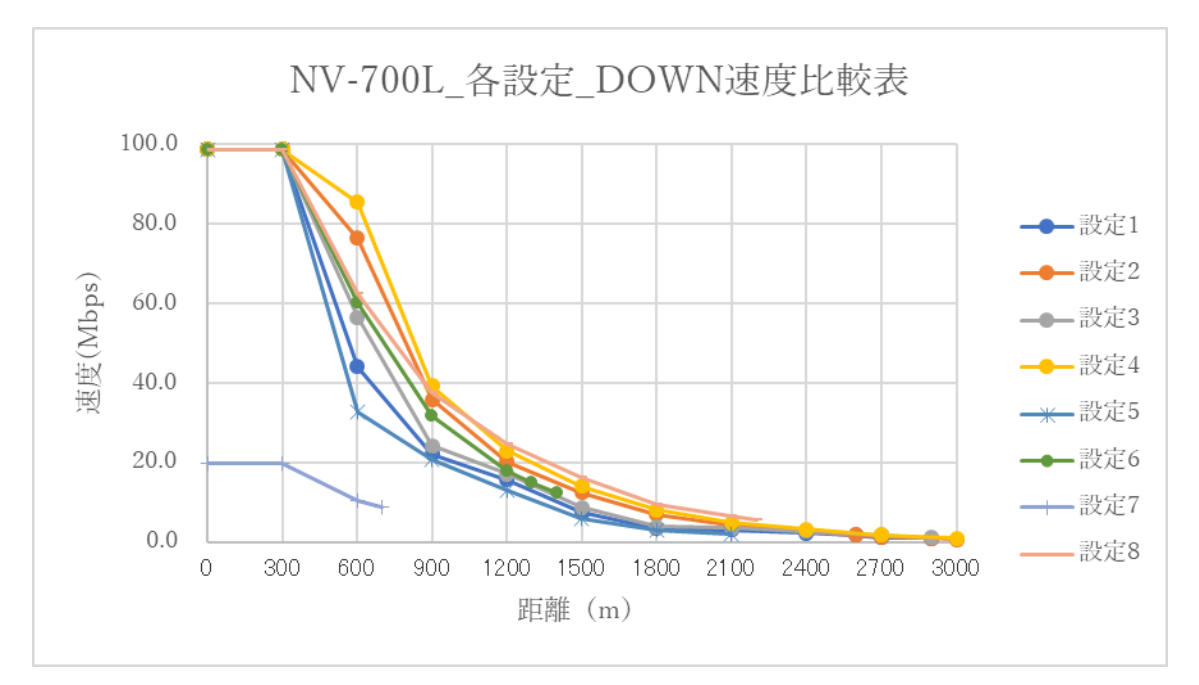

■ 上り速度

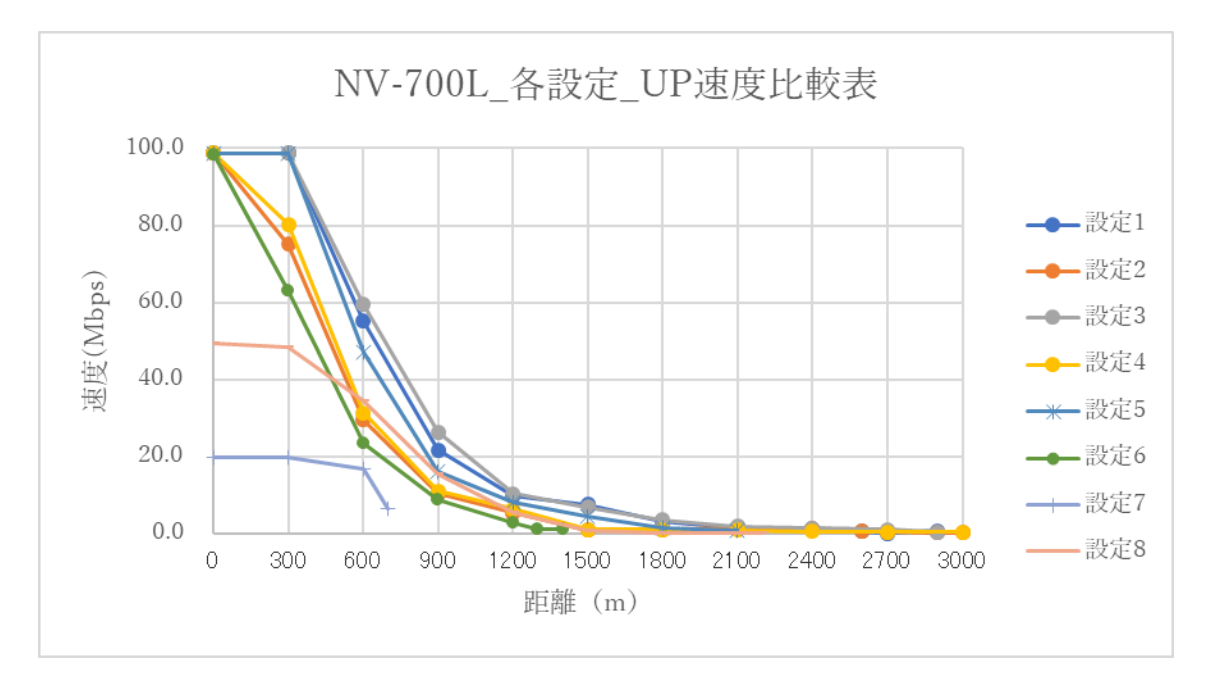

# 8. よくあるトラブルとその対応について

#### モデムの電源が入らない

- ・ 各コネクタとケーブルが正しく接続されていることを確認してください。
- ・モデムの電源端子とAC アダプタとの接続
- ・AC アダプタと電源との接続
- 適切な電圧が供給されているかを確認してください。

#### VDSL リンクが確立しない

- ・ 各コネクタとケーブルが正しく接続されていることを確認してください。
- モデムの親機・子機の設定が正しいかを確認してください。
   親機同士、子機同士では VDSL リンクを確立することができません。
- 前面パネルにある LINK ランプが定期的に点滅しており、10 分以上点滅の速度に変化が見られない場合、対向のモデムを認識できていません。各コネクタとケーブルの接続、モデムの設定に問題があるか、または、使用している回線に問題が発生している可能性があります。(対向のモデムとネゴシエーションをしている間、DSL ランプは次第に高速に点滅します)
- サージプロテクター(避雷器)が設置されている場合、取り外してからリンクを確認してください。
   VDSL が使用する周波数帯域をカットしている可能性があります。
- ・ 短い電話線でモデム同士を直結し、リンクが確立するか確認して下さい。
- 予備機がある場合は、いずれか片方を予備機と入れ替えて、動作を確認して下さい。
   尚、2系統以上設置してある場合は、設定を確認のうえ、他の系統の機器と入れ替えて頂くかたちでも構いません。

VDSL リンクが安定しない

- 平ケーブル、カッドケーブルを使用した場合、ノイズの影響を受けやすくなります。
   ツイストペアケーブル以外は使用しないでください。
- 芯線の径が大きいケーブル、シールドされているケーブルを使用する。
   また、回線分岐(ブリッジタップ)を減らすことで改善する可能性があります。
- VDSL リンクが安定しない場合、SNRMの大きいモードに変更することで安定する可能性があり ます。(本誌 P.24、25 5.4.2 DSL config 参照)

MDF/IDF 等の回線接続部分を見直し、必要によっては配線しなおしていただくことで改善す る可能性があります。また、空き線が他にあれば収容変更をしていただくことで改善する可能性 もあります。

#### <u>Ethernet リンクが確立しない</u>

・ 各コネクタとケーブルが正しく接続されていることを確認してください。

- モデムとのネゴシエーション設定が合っていない可能性があります。
   接続する端末とモデムのネゴシエーションの設定を確認してください。
   初期設定は、オートネゴシエーションです。
- ・ Ethernet ポートが無効になっている可能性があります。モデムの設定を確認してください。

#### 落雷・瞬断による機器の不具合について

・ 雷サージや瞬断により、使用する機器の動作に不具合を及ぼす可能性があります。
 サージ保護が可能な UPS 等での対策をお勧めします。

#### 9. 製品保証

- ◆ 故障かなと思われた場合には、弊社カスタマサポートまでご連絡ください。
  - 1) 修理を依頼される前に今一度、この取扱説明書をご確認ください。
  - 2) 本製品の保証期間内の自然故障につきましては無償修理させて頂きます。
  - 3) 故障の内容により、修理ではなく同等品との交換にさせて頂く事があります。
  - 4) 弊社への送料はお客様の負担とさせて頂きますのでご了承ください。

初期不良保証期間:

ご購入日より3ヶ月間(弊社での状態確認作業後、交換機器発送による対応)

製品保証期間:

《本体》ご購入日より2年間(お預かりによる修理、または交換対応)

- ◆ 保証期間内であっても、以下の場合は有償修理とさせて頂きます。 (修理できない場合もあります)
  - 1) 使用上の誤り、お客様による修理や改造による故障、損傷
  - 2) 自然災害、公害、異常電圧その他外部に起因する故障、損傷
  - 3) 本製品に水漏れ・結露などによる腐食が発見された場合
- ◆ 保証期間を過ぎますと有償修理となりますのでご注意ください。
- ◆ 一部の機器は、設定を本体内に記録する機能を有しております。これらの機器は修理時に 設定を初期化しますので、お客様が行った設定内容は失われます。恐れ入りますが、修理を ご依頼頂く前に、設定内容をお客様にてお控えください。
- ◆ 本製品に起因する損害や機会の損失については補償致しません。
- ◆ 修理期間中における代替品の貸し出しは、基本的に行っておりません。別途、有償サポート 契約にて対応させて頂いております。有償サポートにつきましてはお買い上げの販売店にご 相談ください。
- ◆ 本製品の保証は日本国内での使用においてのみ有効です。

## 製品に関するご質問・お問い合わせ先

ハイテクインター株式会社 カスタマサポート TEL 0570-060030 E-mail <u>support@hytec.co.jp</u>

受付時間 平日 9:00~17:00

Copyright © 2018-2021 HYTEC INTER Co., Ltd.